# MiSSG Manual

# MI Future Educator Fellowship MI Future Educator Stipend

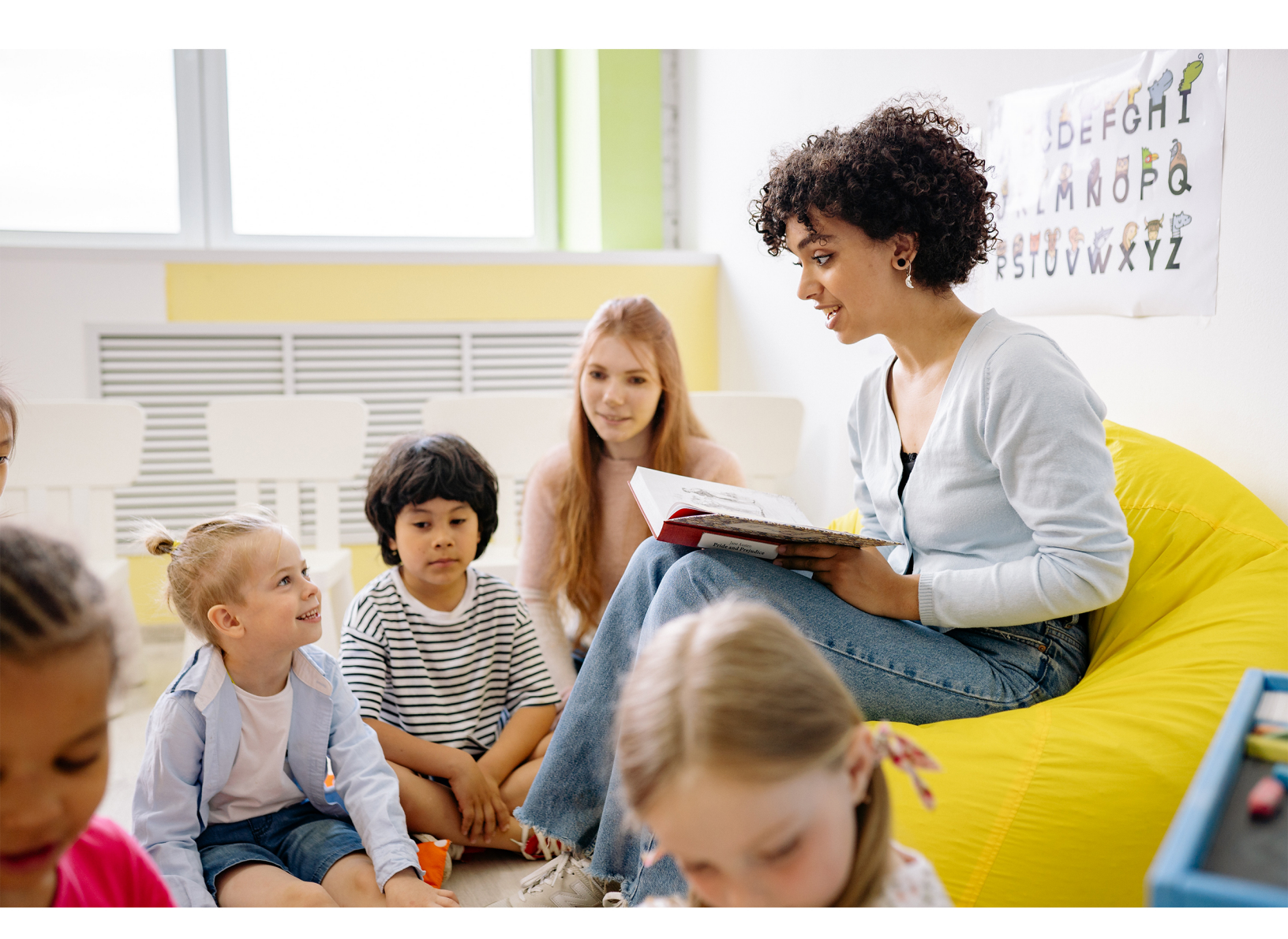

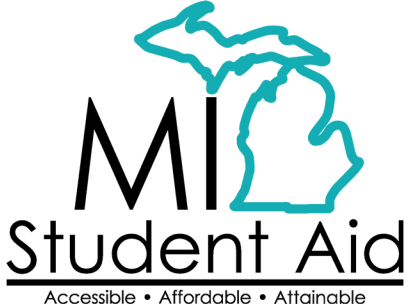

888-447-2687 mistudentaid@michigan.gov michigan.gov/mistudentaid

# Table of Contents

| Overview of MiSSG                                                  |    |
|--------------------------------------------------------------------|----|
| MiSSG User Accounts                                                |    |
| College Security Access Forms                                      |    |
| Locating MiSSG                                                     |    |
| MiSSG Features                                                     | 3  |
| Home Tab                                                           | 3  |
| Using Quick View                                                   | 4  |
| Using MiSSG Search Feature                                         | 5  |
| MI Future Educator Fellowship (MI Fellowship) Features             | 6  |
| School Profile                                                     | 6  |
| MI Fellowship Payment History                                      | 7  |
| Clear Ineligible Reasons                                           | 7  |
| MI Fellowship Application Status: Eligible and Ineligible Messages | 8  |
| Ineligible Institution                                             | 9  |
| Pending FAFSA                                                      | 9  |
| Non-Michigan Resident                                              | 9  |
| GPA Requirement Not Met                                            | 9  |
| Satisfactory Academic Progress Not Met                             | 9  |
| Maximum Assistance                                                 | 9  |
| Participating in the Grow Your Own Program                         | 9  |
| Not in Eligible Educator Preparation Program                       | 9  |
| Did Not Graduate High School                                       | 9  |
| Not First Teacher Certification                                    | 9  |
| Confirmation of Eligibility                                        | 10 |
| MI Fellowship Reimbursement Request                                |    |
| MI Fellowship Reimbursement Request Download File                  |    |
| MI Fellowship Reimbursement Request Upload File                    | 17 |
| Request Reimbursement Using Upload Roster                          |    |
| MI Fellowship Online Reimbursement Request                         | 22 |
| Adjustments for MI Fellowship Reimbursement                        |    |
| Increasing a MI Fellowship Award                                   |    |
| Reducing a MI Fellowship Award                                     |    |
| Refunds                                                            |    |
| MI Future Educator Stipend (MI Stipend) Features                   | 28 |
| School Profile                                                     | 28 |
| MI Stipend Payment History                                         | 29 |
| Clear Ineligible Reasons                                           | 29 |

| MI Stipend Application Status: Eligible and Ineligible Messages |  |
|-----------------------------------------------------------------|--|
| Ineligible Institution                                          |  |
| Satisfactory Academic Progress Not Met                          |  |
| Maximum Assistance                                              |  |
| Participating in the Grow Your Own Program                      |  |
| Not in Eligible Educator Preparation Program                    |  |
| Not First Teacher Certification                                 |  |
| Not Student Teaching                                            |  |
| Receiving Alternative Payment for Student Teaching              |  |
| MI Stipend Certification Online Certification                   |  |
| Adjustments for MI Stipend                                      |  |
| Requesting Reinstatement                                        |  |
| MiSSG Reports                                                   |  |
| Activity Reports                                                |  |
| Rosters                                                         |  |

### **Overview of MiSSG**

MiSSG allows financial aid professionals, referred to as School Users, to work with student records, clear errors, run reports, and perform awarding tasks such as certification, requesting reimbursement, and award adjustments. MiSSG also tracks and posts payments from Student Scholarships Grants and Outreach (SSGO) to postsecondary institutions for the supported grant programs.

### **MiSSG User Accounts**

### **College Security Access Forms**

For college financial aid professionals to have access to MiSSG, they must complete the <u>College Security</u> <u>Access Form</u> each academic year. A username and temporary password will be assigned by SSGO and emailed to the authorized MiSSG user.

### Locating MiSSG

Navigate to MiSSG at www.michigan.gov/missg.

Click the 'Log In' button.

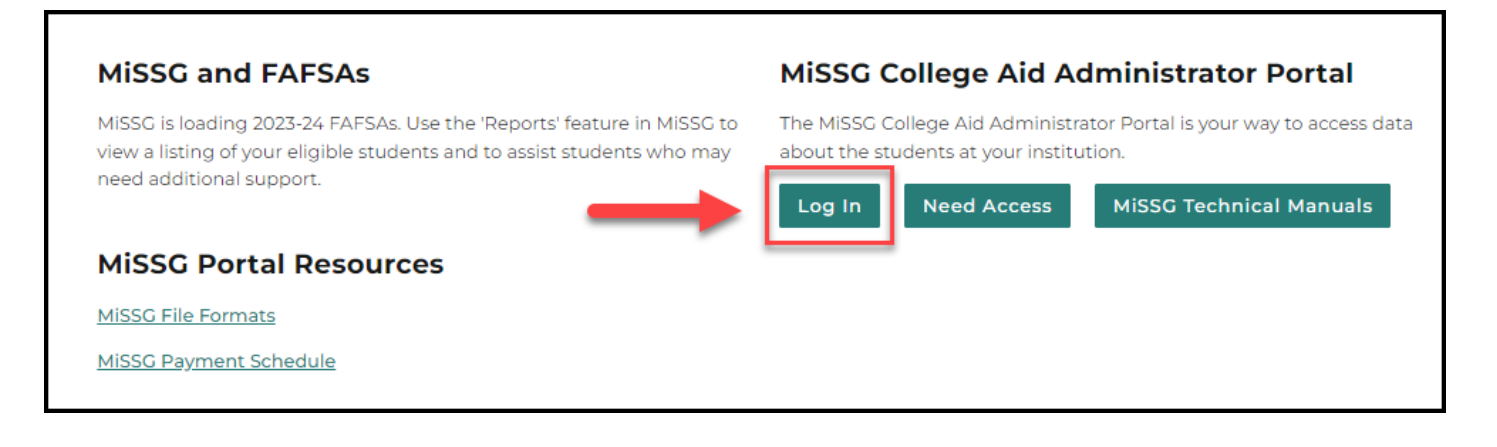

## **MiSSG Features**

### Home Tab

The Home tab displays MiSSG news and updates frequently, providing timely processing information, deadline dates, etc.

| MiSSG Student Scholarships & Grants<br>MICHIGAN DEPARTMENT OF TREASURY |                                                                                                    |  |  |  |  |
|------------------------------------------------------------------------|----------------------------------------------------------------------------------------------------|--|--|--|--|
| MiSSG                                                                  | Home                                                                                                    |  |  |  |  |
| Michigan Competitive Scholarship                                       | News                                                                                                    |  |  |  |  |
| Michigan Tuition Grant                                                 | As of January 28, 2022                                                                                                    |  |  |  |  |
|                                                                        | Welcome to MiSSG! If you have a question, suggestion, or need assistance, please email mistudentaid@michigan.gov or call 1-888-447-2687. |  |  |  |  |
| Tuition Incentive Program                                              | Uncoming deadlines                                                                                                    |  |  |  |  |
| Children of Veterans Tuition Grant                                     | Known Issues                                                                                                    |  |  |  |  |
| Fostering Futures Scholarship                                          |                                                                                                    |  |  |  |  |
| MI GEAR UP Scholarship                                                 | Aid Administrator Descurres                                                                                                    |  |  |  |  |
| MI Future Educator Fellowship                                          | State Program Procedures Manual – Overview of Operations for Financial Aid Professionals                                                 |  |  |  |  |
| MI Future Educator Stipend                                             | <u>MiSSG Manual for Aid Administrators</u> <u>Gov/Delivery Messages to Aid Administrators</u>                                            |  |  |  |  |
| Quick View                                                             |                                                                                                    |  |  |  |  |

### **Using Quick View**

To view a student's record in MiSSG you can enter the MiSSG ID or Social Security number (SSN) in Quick View Box and click the 'Go' button. The student MUST be listed as enrolled at your institution to use the Quick View feature.

| Quick View                       |  |  |  |  |
|----------------------------------|--|--|--|--|
| SSN Quick View                   |  |  |  |  |
| SSN 💿 GO                         |  |  |  |  |
| MiSSG ID GO                      |  |  |  |  |
| 0                                |  |  |  |  |
| - Existing MCS/MTG               |  |  |  |  |
| MCS/MTG 2023 - 2024              |  |  |  |  |
| MCS/MTG 2022 - 2023              |  |  |  |  |
| MCS/MTG 2021 - 2022              |  |  |  |  |
| MCS/MTG 2020 - 2021              |  |  |  |  |
| - Existing Grants/Scholarships   |  |  |  |  |
| FE Fellowship 2023 - 2024        |  |  |  |  |
| FE Fellowship 2022 - 2023        |  |  |  |  |
| Michigan Achievement Scholarship |  |  |  |  |
| 2023 - 2024                      |  |  |  |  |
| Transaction History              |  |  |  |  |
| Payment History                  |  |  |  |  |
| FAFSA Data                       |  |  |  |  |
| Summary Data 2023 - 2024         |  |  |  |  |
| Document Management              |  |  |  |  |

If a student has not filed a Free Application for Federal Student Aid (FAFSA) or has not updated their current year records in the MiSSG Student Portal by selecting your institution as their school of choice, you will get the following error message:

| Quick View                                                                                                    |  |  |  |
|----------------------------------------------------------------------------------------------------|--|--|--|
| SSN Quick View                                                                                                    |  |  |  |
|                                                                                                    |  |  |  |
| MISSG ID GO                                                                                                    |  |  |  |
| A record exists for student "                                                                                       |  |  |  |
| but he/she is not at your school.To<br>transfer this student to your school,<br>please contact SSG at (888)447-2687 |  |  |  |

### Using MiSSG Search Feature

If you do not have a student's full SSN or MiSSG ID, you can search for the student's information by using MiSSG's Search feature. Click on the MiSSG menu item on the left navigation bar. Then click on 'Search.' You may use as many fields as needed to perform your search. Try to use as many fields as you can to narrow your initial search results. Note that not all combinations will be valid.

| Student Search Criteria    |                                |
|----------------------------|--------------------------------|
| Unique MiSSG ID            |                                |
| Last Name                  |                                |
| First Name                 |                                |
| Date of Birth              |                                |
| SSN First 5                |                                |
| SSN Last 4                 |                                |
| Phone Number               |                                |
| Email Address              |                                |
| Additional Search Criteria |                                |
| Academic Year              | ~ ·                            |
| Aid Program                | ~ ·                            |
| Sort Criteria              |                                |
| Sort By                    | <b>`</b>                       |
|                            | SUBMIT CRITERIA RESET CRITERIA |

You may enter a full or partial last name or first name.

- 1. Last Name Not case sensitive, but punctuation matters
- 2. First Name Not case sensitive, but punctuation matters
- 3. Date of Birth Eight digits mm/dd/yyyy (do not type slashes in date field)
- 4. SSN First 5 Up to five digits of SSN
- 5. SSN Last 4 Up to four digits of SSN

Additional Search Criteria

- 6. Select Academic Year from drop down menu
- 7. Select Aid Program from drop down menu

Click the 'Submit Criteria' button to begin your search.

| Search Results                      |                          |                                                 |                     |  |  |
|-------------------------------------|--------------------------|-------------------------------------------------|---------------------|--|--|
|                                     | Found 27 Student Records |                                                 |                     |  |  |
|                                     | Page 1 of 1              |                                                 |                     |  |  |
| SSN<br>Aid Program<br>FE Fellowship | Name<br>AC Year          | Date Of Birth<br>Eligibility Status<br>Eligible | Current Institution |  |  |
| SSN<br>Aid Program<br>FE Fellowship | Name<br>AC Year          | Date Of Birth<br>Eligibility Status<br>Eligible | Current Institution |  |  |

## MI Future Educator Fellowship (MI Fellowship) Features

### **School Profile**

Contact information for your institution is stored in your school profile. It is important to keep this record up to date.

Contact information is program specific. If you have different staff working on different State of Michigan programs, you will need to provide separate contact information for each program under the School Profile tab.

To view/update your profile information for MI Fellowship, click the 'MI Future Educator Fellowship' menu item on the left navigation bar. Then click on 'School Profile.'

| MISSG                              | View School Profile |                     |  |  |
|------------------------------------|---------------------|---------------------|--|--|
| Michigan Competitive Scholarship   | Change Academic Yea | r:                  |  |  |
| Michigan Tuition Grant             | Academ              | nic Year            |  |  |
| Tuition Incentive Program          | School OECode       |                     |  |  |
| Children of Veterans Tuition Grant | School Branch       |                     |  |  |
| Fostering Futures Scholarship      | Vendor ID           |                     |  |  |
|                                    | School Name         |                     |  |  |
| MI GEAR OP Scholarship             | Address             |                     |  |  |
| MI Future Educator Fellowship      | Address2            |                     |  |  |
| Award Rules                        | City                |                     |  |  |
| Sahaal Brafila                     | State               |                     |  |  |
| School Prome                       | Zip Code            |                     |  |  |
| Payment History                    | Phone Number        |                     |  |  |
| Clear Ineligible Reasons           | Fax Number          |                     |  |  |
|                                    | Parent Institution  |                     |  |  |
| Confirmation of Eligibility        | School Type         |                     |  |  |
| Reimbursement Request              | Term Type           |                     |  |  |
| MI Future Educator Stipend         | Dormitory           |                     |  |  |
|                                    | Closed              |                     |  |  |
| Quick View                         | Program: MI Future  | Educator Fellowship |  |  |

### MI Fellowship Payment History

The Payment History section displays information about MI Fellowship payments made to your institution during the selected academic year. The date of the payment, the term the payment was made, and the amount of the payment is provided.

To view Payment History, click the 'MI Future Educator Fellowship' menu item on the left navigation bar. Then click on 'Payment History.'

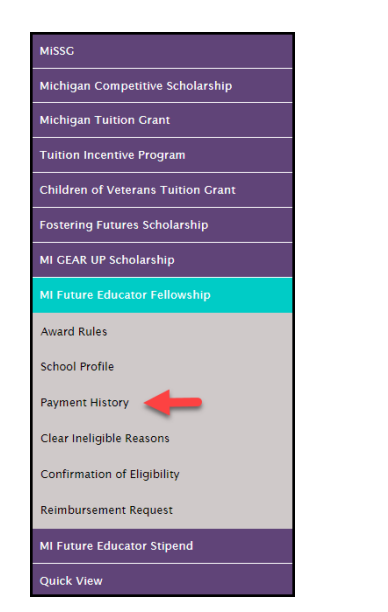

|                 |              |                    | Payment History |      |              |                          |
|-----------------|--------------|--------------------|-----------------|------|--------------|--------------------------|
| Current Balance | e N/A        |                    |                 |      |              | Change Academic Year 🗸 🗸 |
|                 |              |                    | Academic Year   |      |              |                          |
| Date            | Batch Number | Warrant/EFT Number | Program         | Term | Туре         | Payment Amount           |
| 9/1/2023        |              |                    | FE Stipend      | Fall | Fall Payment | \$67,200.00              |
|                 |              |                    |                 |      | Total:       | \$67,200.00              |
|                 |              |                    | CANCEL          |      |              |                          |

### **Clear Ineligible Reasons**

The Clear Ineligible Reasons displays a listing of students based on ineligible reasons of:

- Citizenship Status
- Non-Michigan Resident
- Loan Default and/or Refund Owed on Federal Student Aid
- Satisfactory Academic Progress Not Met
- GPA Requirement Not Net

| MI Future Educator Fellowship |
|-------------------------------|
| Award Rules                   |
| School Profile                |
| Payment History               |
| Clear Ineligible Reasons      |
| Confirmation of Eligibility   |
| Reimbursement Request         |

The quantity of students on each list is next to each ineligible reason.

| Clear Ineligible Reasons - MI Future Educator Fellowship |   |
|----------------------------------------------------------|---|
| Academic Year                                            |   |
| Change Academic Year                                     |   |
| Citizenship Status                                       | 0 |
| Non-Michigan Resident                                    | 0 |
| Loan Default and/or Refund Owed on Federal Financial Aid | 0 |
| Satisfactory Academic Progress Not Met                   | 0 |
| GPA Requirement Not Met                                  | 0 |

When one of the ineligible reasons is selected, it will provide the student SSN, name, address, and a checkbox. If your institution has documentation on file to clear the student of the ineligibility reason, check the box to do an override, and click on the 'Save' button. You also have the option to 'Hide' a student from appearing on the roster in the future.

|           |            | Clear Ineligible Reasons                                                                                                    |                            |      |
|-----------|------------|----------------------------------------------------------------------------------------------------|----------------------------|------|
|           |            |                                                                                                    |                            |      |
|           |            | Non-Michigan Resident                                                                                                    |                            |      |
|           |            | Please review student(s) on individual basis. To clear the ineligible reason, please check the override box for the affected | student(s) and Save.       |      |
| Show Hidd | en Records |                                                                                                    |                            |      |
| SSN       | Name       | Address                                                                                                    | Michigan Resident Override | Hide |
|           |            |                                                                                                    |                            |      |
|           |            | << Page 1 of 1 >>                                                                                                    |                            |      |
|           |            | EXPORT TO EXCEL SAVE CANCEL                                                                                                  |                            |      |

### MI Fellowship Application Status: Eligible and Ineligible Messages

Check the eligibility status of a MI Fellowship student. If the status is 'Eligible,' the student may receive MI Fellowship benefits and only if a CTMA is signed by the student. If the status is 'Ineligible,' one or more of the following reasons will be listed:

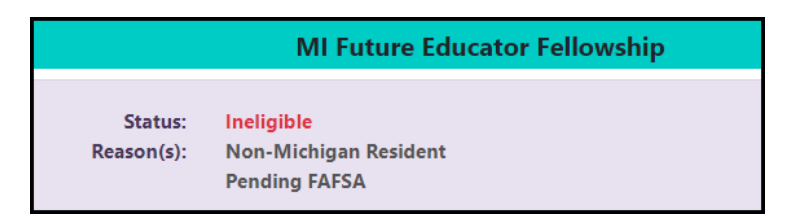

### Ineligible Institution

Student must be attending an eligible institution for MI Fellowship. Ineligible institution flag will appear if no institution is selected.

Pending FAFSA Student must have a FAFSA on file.

### Non-Michigan Resident

Student must be a resident of Michigan. If a dependent student, parent must be a resident of Michigan.

GPA Requirement Not Met Student must maintain a cumulative 3.0 GPA.

Satisfactory Academic Progress Not Met For renewal, student must maintain SAP as defined by the institution.

### Maximum Assistance

Student cannot receive more than three years of funding for a maximum of \$30,000.

### Participating in the Grow Your Own Program

Student identified they are participating in a Grow Your Own Program and cannot receive funds concurrently.

Not in Eligible Educator Preparation Program Student must be in an eligible Educator Preparation Program.

### Did Not Graduate High School

Student must have earned a high school diploma or its equivalency to qualify.

### Not First Teacher Certification

Student must be participating in their first teacher certification.

### Confirmation of Eligibility

Students must complete a Commitment to Teach in Michigan Agreement (CTMA) to meet the requirements to receive MI Fellowship. School Users will be presented with a list of applicants to be reviewed individually or via 'Export to Excel.'

To view your list of students, select the 'Confirmation of Eligibility' menu item on the left navigation bar.

| MiSSG                              |  |
|------------------------------------|--|
| Michigan Competitive Scholarship   |  |
| Michigan Tuition Grant             |  |
| Tuition Incentive Program          |  |
| Children of Veterans Tuition Grant |  |
| Fostering Futures Scholarship      |  |
| MI GEAR UP Scholarship             |  |
| MI Future Educator Fellowship      |  |
| Award Rules                        |  |
| School Profile                     |  |
| Payment History                    |  |
| Clear Ineligible Reasons           |  |
| Confirmation of Eligibility        |  |
| Reimbursement Request              |  |
| MI Future Educator Stipend         |  |
| Quick View                         |  |

School Users must select, 'No-Not Eligible' or 'Yes-Eligible' and 'Submit.'

Note: You must submit no more than 15 students at a time. Submitting more than 15 students will cause excess wait time and may put the students back on your 'Confirmation of Eligibility' roster. If this happens, you will need to resubmit the students.

| Verify Eligibility To Generate Promissory Note<br>MI Future Educator Fellowship                                                                                                    |
|----------------------------------------------------------------------------------------------------|
| Andrewie Very 2012 2014                                                                                                    |
| Please review student(s) on individual basis. By selecting "Eligible" you are verifying the new applicant is/has:<br>Admitted and enrolled in an EPP<br>Enrolled full-time<br>Working towards initial teacher certification<br>Be a Junior level student<br>A Kurditigan resident<br>By selecting "Eligible" you are verifying the renewal applicant is/has:<br>Strated and enrolled in an EPP<br>Enrolled full-time applicant is/has:<br>Strated are least 24 credit hours in the 22/23 acdemic year, or the equivalent of full-time participation for individuals enrolled in an alternative certification program. Alternative Certification Program' is defined by the Michigan Department of Education as<br>an approved Michigan alternative route program or an approved post-baccalaureate teacher preparation program for which full-time enrollment is less than 24 credits in an academic year.<br>Maintaining 5atifactory Academic Programs (SAP)<br>Maintaining 3.0 GPA<br>Participated in relevant academic and career advising programs offered by the school<br>Maintaine Michigan residency |
| N Name School Ve[t]ed New/Renewal Student                                                                                                    |
| No-Not Eligible<br>Ves-Eligible<br>Ves-Eligible                                                                                                    |
| NOTE: Please submit no more than 15 students at a time to avoid potential system timeouts. Submitting more than 15 students at a time may place the students back on your confirmation roster and you will need to re-submit them in order to get them through the award process.                                                                                                    |
| EXPORT TO EXCEL SUBMIT CANCEL                                                                                                    |
| Students who are verified as 'Yes - Eligible' will be issued a Commitment to Teach in Michigan Agreement by email and will be invited to sign this Commitment electronically. Students will be presented to you on a reimbursement roster once they have signed the Commitment to Teach in Michigan Agreement.                                                                                                    |
| Students who are verified as 'No - Not Eligible' will be marked as ineligible and their application will not move forward.                                                                                                    |

There are slightly different parameters for new applicants vs. renewal applicants. Students are marked as "New" or "Renewal" and both award parameters are listed on the screen.

Students marked as 'Yes-Eligible' will immediately receive a Commitment to Teach in Michigan Agreement (CTMA) via email (through the State of Michigan's e-signature software, OneSpan) to the email address that is associated with their MiSSG Student Portal account.

Students marked as 'No-Not Eligible' will be determined ineligible and their application will not move forward to the CTMA step.

Once a student has signed the CTMA, they will be presented to institutions on a Reimbursement Roster.

### MI Fellowship Reimbursement Request

MI Fellowship Reimbursement Request Download File

To download a list of your eligible MI Fellowship students, click the 'MI Future Educator Fellowship' menu item on the left navigation bar. Click on 'Reimbursement Request.'

| MISSG                                                                                                    |
|----------------------------------------------------------------------------------------------------|
| Michigan Competitive Scholarship                                                                                                    |
| Michigan Tuition Grant                                                                                                    |
| Tuition Incentive Program                                                                                                    |
| Children of Veterans Tuition Grant                                                                                                   |
| Fostering Futures Scholarship                                                                                                    |
| MI GEAR UP Scholarship                                                                                                    |
| MI Future Educator Fellowship                                                                                                    |
| Award Rules                                                                                                    |
|                                                                                                    |
| School Profile                                                                                                    |
| School Profile<br>Payment History                                                                                                    |
| School Profile<br>Payment History<br>Clear Ineligible Reasons                                                                        |
| School Profile Payment History Clear Ineligible Reasons Confirmation of Eligibility                                                  |
| School Profile<br>Payment History<br>Clear Ineligible Reasons<br>Confirmation of Eligibility<br>Reimbursement Request                |
| School Profile Payment History Clear Ineligible Reasons Confirmation of Eligibility Reimbursement Request MI Future Educator Stipend |

Select the semester/term you want to download a roster for. Then click the 'Download Roster' button. (We suggest using this file as a starting point to create your Upload Reimbursement file.)

| Home | Reimbursement Request(FE Fellowship) X |                                                    |
|------|----------------------------------------|----------------------------------------------------|
|      |                                        | Select Academic Term                               |
|      |                                        | Fall                                               |
|      |                                        | UPLOAD ROSTER REIMBURSEMENT ROSTER DOWNLOAD ROSTER |

The File Requests screen appears. Observe the status column of the File Requests screen. After a minute or two, if you do not see "The File has completed successfully" message, click the 'Refresh' button at the top of the screen.

|                                               |                   |                                              | File F                           | Requests                               |                |          |
|-----------------------------------------------|-------------------|----------------------------------------------|----------------------------------|----------------------------------------|----------------|----------|
|                                               |                   |                                              | R                                | EFRESH                                 |                |          |
|                                               |                   | <b>•</b> <i>It</i>                           | may take a few minutes for the f | ile to be processed and ready for down | nload          |          |
|                                               |                   |                                              | SELECT A ROW TO VIEW             | FILE RESULTS AND ERRORS                |                |          |
| Show Prior Academ                             | nic Years Records |                                              |                                  |                                        |                |          |
| File Type                                     | 11 Request Date   | 11 Status                                    | 11 User Name                     | 11 Aid Program                         | î⊥ <b>Term</b> | Download |
| Download<br>Reimbursement Roster<br>2022-2023 | 01-27-2023        | File request har received and in processing. | as been<br>s awaiting            | MI Future Educator Fellowsh            | nip Fall       |          |

When the file has completed (step 1), you can download the file by clicking on the download arrow icon on the right side of the file request's line (step 2).

|                                               |                   |                                      | File R                        | equests                               |         |          |
|-----------------------------------------------|-------------------|--------------------------------------|-------------------------------|---------------------------------------|---------|----------|
|                                               |                   |                                      | RE                            | FRESH                                 |         |          |
|                                               |                   | • It may                             | take a few minutes for the fi | le to be processed and ready for down | load    |          |
|                                               |                   |                                      | SELECT A ROW TO VIEW          | FILE RESULTS AND ERRORS               |         |          |
| □ Show Prior Acader                           | nic Years Records |                                      |                               |                                       |         |          |
| File Type                                     | 11 Request Date   | 11 Status                            | 🕦 User Name                   | 11 Aid Program                        | ↑↓ Term | Download |
| Download<br>Reimbursement Roster<br>2022-2023 | 01-27-2023        | The File has comple<br>successfully. | tted                          | MI Future Educator Fellowshi          | ip Fall | 2        |

After clicking on the download icon, you will be given the option to OPEN or SAVE the file.

To OPEN the file, click on 'OPEN.' The text file will be structured as a Comma Separated Values (CSV).

| ReimburseDownload_202   | 3091413135678 - Notepad                                                                                          |
|-------------------------|----------------------------------------------------------------------------------------------------|
| File Edit Format View H | Help                                                                                                    |
| 2024,Fall,              |                                                                                                    |
| 2024,Fall,              | the second second second second second second second second second second second second second second second s   |
| 2024,Fall,              |                                                                                                    |
| 2024,Fall,              |                                                                                                    |
| 2024,Fall,              |                                                                                                    |
| 2024,Fall,              |                                                                                                    |
| 2024,Fall,              |                                                                                                    |
| 2024,Fall,              | and the second second second second second second second second second second second second second second second |
| 2024,Fall,              |                                                                                                    |
| 2024,Fall,              |                                                                                                    |
| 2024,Fall               |                                                                                                    |

To SAVE the file in a different location, click the arrow next to save and select 'Save As' instead. It is recommended (not required) that you rename the file as you save it.

| /iew and track your downloads     | Search                             | downloads | ۶    |
|-----------------------------------|------------------------------------|-----------|------|
| lame<br>ReimburseDowtxt 42.8 KB   | Location<br>Do you want to open or | Actions   | ve • |
| missg-beta.guarantorsolutions.com | save ons mer                       |           |      |
| missg-beta guarantorsolutions.com |                                    | open o    |      |

After downloading, open your text file by using Excel.

| I Open                                  |       |                  |                        |                                  | 23            |
|-----------------------------------------|-------|------------------|------------------------|----------------------------------|---------------|
| 💭 🕗 📜 « Local                           | Disk  | (C:) 🕨 Users 🕨   | Desktop                | <ul> <li>✓ 4 Search D</li> </ul> | esktop        |
| Organize • New f                        | older |                  |                        | 8                                | • 0 0         |
| Microsoft Excel                         |       | Name             | 1                      | Date modified                    | Туре          |
| Favorites     Foundation     Foundation | 111   |                  |                        |                                  |               |
| ConeDrive                               |       | ReimburseDown    | load_2016122114123434  | 12/21/2016 3:45 PM               | Text Document |
| S Recent Places                         |       |                  |                        |                                  | L             |
| Ibraries                                |       |                  |                        |                                  |               |
| Music                                   |       |                  |                        |                                  | 8             |
| Videos                                  | •     | (                | III.                   |                                  | +             |
| File                                    | name  | ReimburseDownloa | d_2016122114123434.txt | - (All Files (*.*)               |               |
|                                         |       |                  | Тоо                    | ls • Open •                      | Cancel        |

Change the "file type" to All Files (\*.\*) to allow Excel to locate your .txt file.

The Text Import Wizard will appear after you select your text file and click open.

Step 1 – Select 'Delimited' as the type of file. Then click the 'Next' button.

| Text Import Wizard - Step 1 of 3                                                                                            | ?                   | $\times$ |
|----------------------------------------------------------------------------------------------------|---------------------|----------|
| The Text Wizard has determined that your data is Delimited.                                                                 |                     |          |
| If this is correct, choose Next, or choose the data type that best describes your data.                                     |                     |          |
| Original data type                                                                                                    |                     |          |
| Choose the file type that best describes your data:                                                                         |                     |          |
|                                                                                                    |                     |          |
| Start import at <u>r</u> ow: 1 File <u>o</u> rigin: 437 : OEM United States                                                 |                     | $\sim$   |
| My data has headers. Preview of file C:\Users\PolleyM\OneDrive - State of Michigan DTMB\De\ReimburseDownload_20230914131356 | 78.txt.             |          |
| 1 2024, Fall,<br>2 2024, Fall,<br>3 2024, Fall,<br>4 2024, Fall,<br>5 2024, Fall,<br>6 2024, Fall,                          |                     | <b>^</b> |
| < Cancel < Back Next >                                                                                                    | )<br><u>F</u> inisl | h        |

| Text Import Wizard - S                                                     | itep 2 of 3                                                                                  | ?              | $\times$ |
|----------------------------------------------------------------------------|----------------------------------------------------------------------------------------------|----------------|----------|
| This screen lets you set th                                                | e delimiters your data contains. You can see how your text is affected in the preview below. |                |          |
| Delimiters                                                                 |                                                                                              |                |          |
| <u>T</u> ab                                                                |                                                                                              |                |          |
| Semicolon                                                                  | T <u>r</u> eat consecutive delimiters as one                                                 |                |          |
| <u>Comma</u><br><u>Space</u>                                               | Text gualifier:                                                                              |                |          |
| Other:                                                                     |                                                                                              |                |          |
|                                                                            |                                                                                              |                |          |
| Data <u>p</u> review                                                       |                                                                                              |                |          |
| 2024 Fall<br>2024 Fall<br>2024 Fall<br>2024 Fall<br>2024 Fall<br>2024 Fall |                                                                                              |                | ^        |
| <                                                                          |                                                                                              | >              | Ť        |
|                                                                            | Cancel < <u>B</u> ack <u>Next</u> >                                                          | <u>F</u> inish |          |

Step 3 – Highlight the columns in the Data Preview pane and choose 'Text' as the column data format. Then click the 'Finish' button.

| Text Import Wizard - Step 3 of 3                                                                     |                                   |                 |                     |                             | ?              | ×      |
|----------------------------------------------------------------------------------------------------|-----------------------------------|-----------------|---------------------|-----------------------------|----------------|--------|
| This screen lets you select each column a                                                            | and set the Data                  | Format.         |                     |                             |                |        |
| Column data format<br>General<br>Date: MDY<br>Do not import column (skip)                            | 'General' conv<br>values to text. | erts numeric va | lues to numbers, da | ate values to dates, a<br>d | nd all remaini | ng     |
| Text Text Text                                                                                       | Text                              | ſext            |                     |                             |                |        |
| 2024 Fall<br>2024 Fall<br>2024 Fall<br>2024 Fall<br>2024 Fall<br>2024 Fall<br>2024 Fall<br>2024 Fall |                                   |                 |                     |                             |                | ^<br>~ |
|                                                                                                    | Ca                                | ancel           | < <u>B</u> ack      | Next >                      | <u>E</u> inis  |        |

Your file of eligible students will be displayed as a spreadsheet.

|   | A    | В    | С | D | E | F |
|---|------|------|---|---|---|---|
| 1 | 2024 | Fall |   |   |   |   |
| 2 | 2024 | Fall |   |   |   |   |
| 3 | 2024 | Fall |   |   |   |   |
| 4 | 2024 | Fall |   |   |   |   |
| 5 | 2024 | Fall |   |   |   |   |
| 6 | 2024 | Fall |   |   |   |   |
| 7 | 2024 | Fall |   |   |   |   |
| 0 | 2024 | Fall |   |   |   |   |

Your download file is a Comma Separated Values (CSV) format. All fields are delimited by a comma and there is a Carriage Return Line Feed (CRLF) at the end of each row. Your download file contains the following fields:

| The layout of the The for<br>• The for<br>• All field<br>• Carriag | he <b>Fellowship Do</b><br>mat for the file is "<br>s are delimited by<br>e Return Line Fee | wnload Reimbursement Roster File is:<br>Comma Separated Values" (CSV)<br>a comma (,)<br>d (CRLF) at the end of each row                                            |
|--------------------------------------------------------------------|---------------------------------------------------------------------------------------------|----------------------------------------------------------------------------------------------------|
| Field Name                                                         | Туре                                                                                        | Field Description                                                                                                    |
| Academic Year                                                      | Numeric                                                                                     | Award Year (all records in the file must contain the same value)<br>Use ending year - if the acyear is 2020-2021 this field must contain<br>2021)                  |
| Term                                                               | Alphanumeric                                                                                | Term being requested for reimbursement (all records in file must<br>contain the same value)<br>Valid values include:<br>"Fall"<br>"Winter"<br>"Spring"<br>"Summer" |
| SSN                                                                | Numeric                                                                                     | Student's Social Security Number                                                                                                    |
| Date of Birth                                                      | Date<br>(mm/dd/ccyy)                                                                        | Student's Date of Birth – will include slashes                                                                                                    |
| Last Name                                                          | Alphanumeric                                                                                | Student's Last Name                                                                                                    |
| First Name                                                         | Alphanumeric                                                                                | Student's First Name                                                                                                    |

### MI Fellowship Reimbursement Request Upload File

To request reimbursement, click the 'MI Future Educator Fellowship' menu item on the left navigation bar. Then click on 'Reimbursement Request.'

| MiSSG                              |
|------------------------------------|
| Michigan Competitive Scholarship   |
| Michigan Tuition Grant             |
| Tuition Incentive Program          |
| Children of Veterans Tuition Grant |
| Fostering Futures Scholarship      |
| MI GEAR UP Scholarship             |
| MI Future Educator Fellowship      |
| Award Rules                        |
| School Profile                     |
| Payment History                    |
| Clear Ineligible Reasons           |
| Confirmation of Eligibility        |
| Reimbursement Request              |
| MI Future Educator Stipend         |
| Quick View                         |

You will be given two reimbursement choices:

- Upload Roster (Batch Reimbursement Requests)
- Reimbursement Roster (Individual Student Requests)

| Home | Reimbursement Request(Reconnect) × |                                                    |
|------|------------------------------------|----------------------------------------------------|
|      |                                    | Select Academic Term                               |
|      |                                    | Summer 🗸                                           |
|      |                                    | UPLOAD ROSTER REIMBURSEMENT ROSTER DOWNLOAD ROSTER |

It is always recommended to use the most recent download file possible when creating an upload file.

### Request Reimbursement Using Upload Roster

You can use your download roster as a starting point or you can create a new file to upload to MiSSG. Your upload file must be in a CSV format. All fields must be delimited by a comma, including non-required or empty fields. Every row must contain nine fields. Your file must follow the file format below.

| Th         | FELLOWSHIP REIMBURSEMENT ROSTER - UPLOAD FILE LAYO<br>he layout of the Fellowship Upload Reimbursement Roster File is:<br>• The format for the file is "Comma Separated Values" (CSV)<br>• Numeric fields cannot contain decimals unless specified<br>• All fields are delimited by a comma (,)<br>• Carriage Return Line Feed (CRLF) at the end of each row |                      | T ROSTER - UPLOAD FILE LAYOUT<br>mbursement Roster File is:<br>Geparated Values" (CSV)<br>mals unless specified<br>(,)<br>at the end of each row |                                                                                                    |
|------------|----------------------------------------------------------------------------------------------------|----------------------|----------------------------------------------------------------------------------------------------|----------------------------------------------------------------------------------------------------|
| MAX<br>Len | Field Name                                                                                                    | Туре                 | Req                                                                                                    | Field Description                                                                                                    |
| 4          | Academic Year                                                                                                    | Numeric              | Y                                                                                                    | Award Year (all records in the file must contain the same value)<br>Use ending year - if the acyear is 2020-2021 this field must contain 2021)                     |
| 6          | Term                                                                                                    | Alphanumeric         | Y                                                                                                    | Term being requested for reimbursement (all records in<br>file must contain the same value)<br>Valid values include:<br>"Fall"<br>"Winter"<br>"Spring"<br>"Summer" |
| 9          | SSN                                                                                                    | Numeric              | Y                                                                                                    | Student's Social Security Number                                                                                                    |
| 10         | Date of Birth                                                                                                    | Date<br>(mm/dd/ccyy) | Y                                                                                                    | Student's Date of Birth – must include slashes                                                                                                    |
| 16         | Last Name                                                                                                    | Alphanumeric         | Υ                                                                                                    | Student's Last Name                                                                                                    |
| 20         | First Name                                                                                                    | Alphanumeric         | Υ                                                                                                    | Student's First Name                                                                                                    |
| 8          | Amount                                                                                                    | Numeric              | Y                                                                                                    | Reimbursement Amount – may contain a decimal                                                                                                    |

- A record will be **rejected** for the following:
  - Invalid data
  - Student must be eligible for the Fellowship
  - Student cannot already have a Fellowship reimbursement for the term
  - The 'Amount' entered, including all other Fellowship reimbursements for the acyear, cannot exceed the maximum annual amount
- If not using the downloaded roster, prior to uploading your file, you should compare the students in your upload file to the list of eligible students in MiSSG. If students do not appear on the list from MiSSG, you must contact SSGO and request those students to be transferred to your institution PRIOR to uploading your file for reimbursement. You can also request that students go

to the MiSSG Student Portal and select your institution as their school of choice.

After verifying every student you wish to include in your reimbursement request is listed in your upload file, you must make sure your file is in a CSV format before uploading to MiSSG.

When your file is complete and in the proper format, you can upload the file to MiSSG. To upload your file:

- 1. Click on the 'MI Future Educator Fellowship' menu item on the left navigation bar.
- 2. Click on 'Reimbursement Request.'
- 3. Select the 'Academic Term' you are requesting reimbursement for.
- 4. Click the 'Upload Roster' button.

| MI Future Educator Fellowship |
|-------------------------------|
| Award Rules                   |
| School Profile                |
| Payment History               |
| Clear Ineligible Reasons      |
| Confirmation of Eligibility   |
| Reimbursement Request         |

| Home | Reimbursement Request(FE Fellowship) X |                    |                                                  |
|------|----------------------------------------|--------------------|--------------------------------------------------|
|      |                                        |                    | Select Academic Term                             |
|      |                                        | 4<br>UPLOAD ROSTER | Fall V 3<br>REIMBURSEMENT ROSTER DOWNLOAD ROSTER |

Next you will see the status of your uploaded file. The message "File request has been received and is awaiting processing" means MiSSG is waiting to process the file. Eventually, the message will change to "The file is being executed."

Check the status in a few minutes.

It is important that the aid administrator checks the file request to verify if the file was successful or not. The status "The file has completed successfully" will display if there were no rejected records. Non-rejected records will have processed though. "The file has been processed, but errors were found" status will display if there were rejected records.

|                                                            |                 |                                                       | File R                | Requests                                   |         |    |          |
|------------------------------------------------------------|-----------------|-------------------------------------------------------|-----------------------|--------------------------------------------|---------|----|----------|
|                                                            |                 |                                                       | RE                    | FRESH                                      |         |    |          |
|                                                            |                 | • It may take a fe                                    | ew minutes for the fi | ile to be processed and ready for download | 1       |    |          |
|                                                            |                 | SELEC                                                 | T A ROW TO VIEW       | FILE RESULTS AND ERRORS                    |         |    |          |
| Show Prior Academi                                         | c Years Records |                                                       |                       |                                            |         |    |          |
| File Type 🗈                                                | Request Date    | 1 Status 1                                            | User Name             | 11 Aid Program                             | 11 Term | †↓ | Download |
| Upload FE Fellowship<br>Reimbursement Request<br>2022-2023 | 01-27-2023      | The File has been processed<br>but errors were found. |                       | MI Future Educator Fellowship              | Fall    |    | <b>.</b> |
| Download<br>Reimbursement Roster<br>2022-2023              | 01-27-2023      | The File has completed successfully.                  |                       | MI Future Educator Fellowship              | Fall    |    | <b>-</b> |

To find out what errors are within a file, click on the status message. The status will indicate the line the error was found on and the cause of the error. The "System errors were found" status message will display if there was a problem with the file's layout. No records or awards were processed if this displays. Refer to the Upload File format for file specifications.

| File Processing Information                                                    |
|--------------------------------------------------------------------------------|
| File Date:<br>File Name: fefellowshipuploadfile_2023012711450619.txt           |
| Processing Messages                                                            |
| Number of Records Read from File = 4                                           |
| Line:4 Error: - SSN is invalid.                                                |
| Line:4 Error: - Date of Birth is invalid.                                      |
| Line:4 Error: - Academic Year is invalid.                                      |
| Line:4 Error: - Payment Term does not match the file's requested payment term. |
| Upload Students contained errors.                                              |

It is important to check to see all records were processed correctly. If records did not process, then the reimbursement request was not received by MiSSG. When payment files are created, only received reimbursement requests are included for payment.

There are three ways to resubmit your request.

- 1. You can correct your original file and upload it again.
  - a. If you resubmit your original file with required corrections, you will see the following error messages for the student records that processed successfully the first time. There is no action required for these records. The system is simply indicating a request for reimbursement has already been received from your previous upload attempt.

|               | File Processing Information                                                                         |
|---------------|----------------------------------------------------------------------------------------------------|
|               | File Date:<br>File Name: tipuploadfile_2016120114164343.txt                                         |
|               |                                                                                                    |
|               | Processing Messages                                                                                 |
|               | Number of Records Read from File = 684                                                              |
| Line:1 Error: | A reimbursement request already exists for this term; additional requests must be submitted online. |
| Line:3 Error: | A reimbursement request already exists for this term, additional requests must be submitted online. |
| Line:5 Error: | A reimbursement request already exists for this term; additional requests must be submitted online. |
| Line:7 Error: | A reimbursement request already exists for this term; additional requests must be submitted online. |
| Line:9 Error  | A reimbursement request already exists for this term; additional requests must be submitted online. |
| Line:10 Error | A reimbursement request already exists for this term; additional requests must be submitted online. |
| Line:12 Error | A reimbursement request already exists for this term; additional requests must be submitted online. |
| Line:13 Error | A reimbursement request already exists for this term; additional requests must be submitted online. |

- 2. You can create and upload a new file with only the students who need to be resubmitted.
- 3. You can use the online Request Reimbursement feature for those students who need to be resubmitted.

### MI Fellowship Online Reimbursement Request

To begin an online reimbursement, you will need to load your Reimbursement Roster. Select 'MI Future Educator Fellowship' menu item 'Reimbursement Request' from the drop-down box the semester/term for which you are requesting reimbursement. Then click the 'Reimbursement Request' button.

| MI Future Educator Fellowship | 3 |
|-------------------------------|---|
| Award Rules                   | - |
| School Profile                |   |
| Payment History               |   |
| Clear Ineligible Reasons      |   |
| Confirmation of Eligibility   |   |
| Reimbursement Request         |   |

| Home | Reimbursement Request(FE Fellowship) $	imes$ |                                                              |
|------|----------------------------------------------|--------------------------------------------------------------|
|      |                                              | Select Academic Term                                         |
|      |                                              | Fall J<br>UPLOAD ROSTER REIMBURSEMENT ROSTER DOWNLOAD ROSTER |

Your roster will show all eligible MI Fellowship students who have indicated your institution as their college of choice for the term selected on their FAFSA or via the MiSSG Student Portal.

Click the 'Request Reimbursement' button for the student you want to request reimbursement for.

| Reimbursement Roster                    |                                   |                           |                       |  |  |
|-----------------------------------------|-----------------------------------|---------------------------|-----------------------|--|--|
|                                         | 125 Students Av                   | ailable for Reimbursement |                       |  |  |
|                                         |                                   |                           |                       |  |  |
|                                         | Filter APPLY FILTER REMOVE FILTER |                           |                       |  |  |
|                                         | Student Selection: O All Students |                           |                       |  |  |
| ○ Students without a Fall reimbursement |                                   |                           |                       |  |  |
|                                         | Page Dage                         |                           |                       |  |  |
| Name                                    | SSN                               | Date Of Birth             | Reimburse             |  |  |
| 1 - 1 - 1 - 1 - 1 - 1 - 1 - 1 - 1 - 1 - |                                   |                           | REQUEST REIMBURSEMENT |  |  |
|                                         |                                   |                           | REQUEST REIMBURSEMENT |  |  |
|                                         |                                   |                           | REQUEST REIMBURSEMENT |  |  |

Enter the following:

1. Award Amount

Note: Awards are limited to tuition and required fees and the total annual award maximum is \$10,000.

| FEFellowship Rein                                                                       | nbursement Request |
|-----------------------------------------------------------------------------------------|--------------------|
| Acade                                                                                   | mic Year           |
| TOTALS REMAINING<br>Annual Amount Remaining<br>Years Remaining (including current year) | 8000.00<br>3       |
| Amount                                                                                  |                    |
| 2 SAVE                                                                                  | CANCEL             |

For each student who needs to have a reimbursement request created, click on their corresponding Request Reimbursement button and repeat step 1.

### Adjustments for MI Fellowship Reimbursement

After a payment is processed, a MI Fellowship award may be:

- Increased if the student has remaining eligibility and has not reached their annual maximum limit.
- Reduced as a result of receiving other tuition-specific aid.
- Refunded as a result of no longer meeting the eligibility requirements.

### Increasing a MI Fellowship Award

To increase an award already paid, a School User will need to submit a new <u>reimbursement</u> request.

### Reducing a MI Fellowship Award

To reduce an award already paid, a School User will need to process the following in MiSSG:

- 1. Enter the student's SSN or MiSSG ID in the Quick View box.
- 2. Click on 'Payment History.'
- 3. In the shaded purple area, look for the current academic year for which you need to reduce funds.
- 4. Click on the payment amount you need to adjust. The amount will be a link to the refund screen.

| Quick View                       |  |  |  |
|----------------------------------|--|--|--|
| SSN Quick View                   |  |  |  |
| SSN Ø                            |  |  |  |
| Missg ID GO                      |  |  |  |
| 0                                |  |  |  |
| - Existing MCS/MTG               |  |  |  |
| MCS/MTG 2023 - 2024              |  |  |  |
| MCS/MTG 2022 - 2023              |  |  |  |
| MCS/MTG 2021 - 2022              |  |  |  |
| MCS/MTG 2020 - 2021              |  |  |  |
| - Existing Grants/Scholarships   |  |  |  |
| FE Fellowship 2023 - 2024        |  |  |  |
| FE Fellowship 2022 - 2023        |  |  |  |
| Michigan Achievement Scholarship |  |  |  |
| 2023 - 2024                      |  |  |  |
| Transaction History              |  |  |  |
| Payment History <b>2</b>         |  |  |  |
| FAFSA Data                       |  |  |  |
| Summary Data 2023 - 2024         |  |  |  |
| Document Management              |  |  |  |

|      |                               | Academic Year 2023 - 2024 [3] |      |         |                   |
|------|-------------------------------|-------------------------------|------|---------|-------------------|
|      |                               | ADD PAYMENT                   |      |         |                   |
|      |                               |                               |      |         |                   |
| Date | Program                       | Institution                   | Term | Туре    | Amount            |
| 2023 | MI Future Educator Fellowship |                               | Fall | Payment | <b>4</b> \$5000.0 |

Note: You must have MI Fellowship Administrator 1 user rights to process MI Fellowship refunds.

Example – Reduced award due to other financial aid. A student had an outside scholarship in the amount of \$500.

| Enter Adjustment                                                                |               |  |
|---------------------------------------------------------------------------------|---------------|--|
|                                                                                 |               |  |
| School                                                                          |               |  |
| Program                                                                         | MI Fellowship |  |
| Amount Paid<br>(including any prior paid adjustments and ready to pay payments) | \$5,000       |  |
| Payment Adjustment Amount:                                                      | \$500         |  |
| 2 SAVE                                                                          | CANCEL        |  |

- 1. Enter Payment Adjustment Amount (in this example, it is 500 because that is the value of the outside scholarship and the amount the award is being reduced).
- 2. Click the 'SAVE' button.

### Refunds

MiSSG will net out term payments. The ONLY time you will send a refund check is after the final payment has been made for the academic year and you have received specific communications from SSGO.

To process a refund through MiSSG:

- 1. Enter the student's SSN or MiSSG ID in the Quick View box.
- 2. Click on 'Payment History.'
- 3. In the shaded purple area, look for the current academic year for which you need to return funds.
- 4. Click on the payment amount you need to adjust. The amount will be a link to the refund screen.

| SSN Quick View<br>SSN GO GO MiSSG ID GO C C C C C C C C C C C C C C C C C C                                                                                                    | Quick View                       |  |  |
|----------------------------------------------------------------------------------------------------|----------------------------------|--|--|
| SSN G<br>G<br>Missg ID<br>C<br>C<br>C<br>C<br>C<br>C<br>C<br>C<br>C<br>C<br>C<br>C<br>C                                                                                                    | SSN Quick View                   |  |  |
| MissG ID<br>GO<br>C Existing MCS/MTG<br>MCS/MTG 2023 - 2024<br>MCS/MTG 2023 - 2024<br>MCS/MTG 2022 - 2023<br>MCS/MTG 2020 - 2021<br>C Existing Grants/Scholarships<br>FE Fellowship 2023 - 2024<br>FE Fellowship 2023 - 2024<br>FE Fellowship 2022 - 2023<br>Michigan Achievement Scholarship<br>2023 - 2024<br>Transaction History<br>Payment History<br>FAFSA Data<br>Summary Data 2023 - 2024 | SSN ©                            |  |  |
| • Existing MCS/MTG<br>MCS/MTG 2023 - 2024<br>MCS/MTG 2022 - 2023<br>MCS/MTG 2020 - 2021<br>• Existing Grants/Scholarships<br>FE Fellowship 2023 - 2024<br>FE Fellowship 2022 - 2023<br>Michigan Achievement Scholarship<br>2023 - 2024<br>Transaction History<br>Payment History<br>FAFSA Data<br>Summary Data 2023 - 2024                                                                       | Missg ID GO                      |  |  |
| Existing MCS/MTG     MCS/MTG 2023 - 2024     MCS/MTG 2022 - 2023     MCS/MTG 2021 - 2022     MCS/MTG 2020 - 2021     Existing Grants/Scholarships     FE Fellowship 2023 - 2024     FE Fellowship 2022 - 2023     Michigan Achievement Scholarship     2023 - 2024 Transaction History Payment History FAFSA Data Summary Data 2023 - 2024                                                       | 0                                |  |  |
| MCS/MTG 2023 - 2024<br>MCS/MTG 2022 - 2023<br>MCS/MTG 2021 - 2022<br>MCS/MTG 2020 - 2021<br>• Existing Grants/Scholarships<br>FE Fellowship 2023 - 2024<br>FE Fellowship 2022 - 2023<br>Michigan Achievement Scholarship<br>2023 - 2024<br>Transaction History<br>Payment History<br>FAFSA Data<br>Summary Data 2023 - 2024                                                                      | - Existing MCS/MTG               |  |  |
| MCS/MTG 2022 - 2023<br>MCS/MTG 2021 - 2022<br>MCS/MTG 2020 - 2021<br>- Existing Grants/Scholarships<br>FE Fellowship 2023 - 2024<br>FE Fellowship 2022 - 2023<br>Michigan Achievement Scholarship<br>2023 - 2024<br>Transaction History<br>Payment History<br>FAFSA Data<br>Summary Data 2023 - 2024                                                                                             | MCS/MTG 2023 - 2024              |  |  |
| MCS/MTG 2021 - 2022<br>MCS/MTG 2020 - 2021<br>- Existing Grants/Scholarships<br>FE Fellowship 2023 - 2024<br>FE Fellowship 2022 - 2023<br>Michigan Achievement Scholarship<br>2023 - 2024<br>Transaction History<br>Payment History<br>FAFSA Data<br>Summary Data 2023 - 2024                                                                                                    | MCS/MTG 2022 - 2023              |  |  |
| MCS/MTG 2020 - 2021<br>- Existing Grants/Scholarships<br>FE Fellowship 2023 - 2024<br>FE Fellowship 2022 - 2023<br>Michigan Achievement Scholarship<br>2023 - 2024<br>Transaction History<br>Payment History<br>FAFSA Data<br>Summary Data 2023 - 2024                                                                                                    | MCS/MTG 2021 - 2022              |  |  |
| - Existing Grants/Scholarships<br>FE Fellowship 2023 - 2024<br>FE Fellowship 2022 - 2023<br>Michigan Achievement Scholarship<br>2023 - 2024<br>Transaction History<br>Payment History<br>FAFSA Data<br>Summary Data 2023 - 2024                                                                                                    | MCS/MTG 2020 - 2021              |  |  |
| FE Fellowship 2023 - 2024<br>FE Fellowship 2022 - 2023<br>Michigan Achievement Scholarship<br>2023 - 2024<br>Transaction History<br>Payment History<br>FAFSA Data<br>Summary Data 2023 - 2024                                                                                                    | - Existing Grants/Scholarships   |  |  |
| FE Fellowship 2022 - 2023<br>Michigan Achievement Scholarship<br>2023 - 2024<br>Transaction History<br>Payment History<br>FAFSA Data<br>Summary Data 2023 - 2024                                                                                                    | FE Fellowship 2023 - 2024        |  |  |
| Michigan Achievement Scholarship<br>2023 - 2024<br>Transaction History<br>Payment History<br>FAFSA Data<br>Summary Data 2023 - 2024                                                                                                    | FE Fellowship 2022 - 2023        |  |  |
| 2023 - 2024<br>Transaction History<br>Payment History<br>FAFSA Data<br>Summary Data 2023 - 2024                                                                                                    | Michigan Achievement Scholarship |  |  |
| Transaction History<br>Payment History<br>FAFSA Data<br>Summary Data 2023 - 2024                                                                                                    | 2023 - 2024                      |  |  |
| Payment History 2<br>FAFSA Data<br>Summary Data 2023 - 2024                                                                                                    | Transaction History              |  |  |
| FAFSA Data<br>Summary Data 2023 - 2024                                                                                                    | Payment History <b>2</b>         |  |  |
| Summary Data 2023 - 2024                                                                                                    | FAFSA Data                       |  |  |
| ,                                                                                                    | Summary Data 2023 - 2024         |  |  |
| Document Management                                                                                                    | Document Management              |  |  |

|      |                               | Academic Year 2023 - 2024 3 |      |         |           |
|------|-------------------------------|-----------------------------|------|---------|-----------|
|      |                               | ADD PAYMENT                 |      |         |           |
|      |                               |                             |      |         |           |
| Date | Program                       | Institution                 | Term | Туре    | Amount    |
| 2023 | MI Future Educator Fellowship |                             | Fall | Payment | \$5000.00 |

Note: You must have MI Fellowship Administrator 1 user rights to process MI Fellowship refunds. Example - Dropped/withdrew from classes to less than full-time enrollment status. The amount to be refunded is the full \$5,000 since all funds must be refunded as the student must be enrolled at least full-time to use MI Fellowship.

| Enter Adjustment                                                                |               |
|---------------------------------------------------------------------------------|---------------|
|                                                                                 |               |
| School                                                                          |               |
| Program                                                                         | MI Fellowship |
| Amount Paid<br>(including any prior paid adjustments and ready to pay payments) | \$5,000       |
| Payment Adjustment Amount:                                                      | \$5000        |
| 2 SAVE                                                                          | CANCEL        |

- Enter Payment Adjustment Amount. (In this example, it is 5000 because that is the full value and all the award is being reduced.)
   Click the 'SAVE' button.

# MI Future Educator Stipend (MI Stipend) Features

### **School Profile**

Contact information for your institution is stored in your school profile. It is important to keep this record up to date.

Contact information is program specific. If you have different staff working on different State of Michigan programs, you will need to provide separate contact information for each program under the School Profile tab.

To view/update your profile information for MI Stipend, click the 'MI Future Educator Stipend' menu item on the left navigation bar. Then click on 'School Profile.'

| MiSSG                              | View School Profile                 |  |
|------------------------------------|-------------------------------------|--|
| Michigan Competitive Scholarship   | Change Academic Year:               |  |
| Michigan Tuition Grant             | Academic Year                       |  |
| Tuition Incentive Program          | School OECode                       |  |
| Children of Veterans Tuition Grant | School Branch                       |  |
| Fostering Futures Scholarship      | Vendor ID                           |  |
| MI GEAR UP Scholarship             | School Name                         |  |
| MI Future Educator Fellowship      | Address2                            |  |
| MI Future Educator Stipend         | City                                |  |
| Award Rules                        | State Zin Code                      |  |
| School Profile                     | Phone Number                        |  |
| Payment History                    | Fax Number                          |  |
| - ayment history                   | Parent Institution                  |  |
| Clear Ineligible Reasons           | School Type                         |  |
| Certification                      | Term Type                           |  |
| Request Reinstatement              | Dormitory<br>Closed                 |  |
| Quick View                         | Program: MI Future Educator Stipend |  |

### MI Stipend Payment History

The Payment History section displays information about MI Stipend payments made to your institution during the selected academic year. The date of the payment, the term the payment was made, and the amount of the payment is provided.

To view Payment History, click the 'MI Future Educator Stipend' menu item on the left navigation bar. Then click on 'Payment History.'

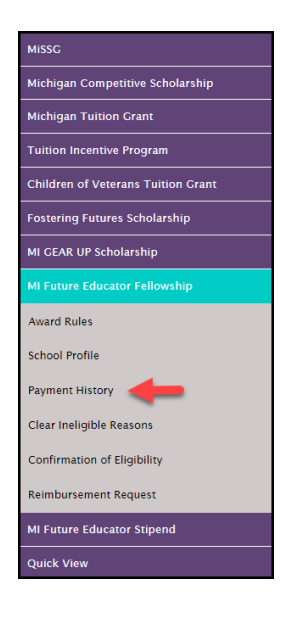

|                              | Payment History |                            |
|------------------------------|-----------------|----------------------------|
| Current Balance: N/A         |                 | Change Academic Year 🔍 🗸 🗸 |
|                              | Academic Year   |                            |
| No Payment Records Available |                 |                            |
|                              | CANCEL          |                            |

### Clear Ineligible Reasons

The Clear Ineligible Reasons displays a listing of students based on an ineligible reason of:

Satisfactory Academic Progress Not Met

| MI Future Educator Stipend |
|----------------------------|
| Award Rules                |
| School Profile             |
| Payment History            |
| Clear Ineligible Reasons   |
| Certification              |
| Request Reinstatement      |

The quantity of students on each list is next to each ineligible reason.

| Clear Ineligible Reasons - MI Future Educator Stipend |   |
|-------------------------------------------------------|---|
|                                                       |   |
| Change Academic Year                                  |   |
| Satisfactory Academic Progress Not Met                | 0 |

When one of the ineligible reasons is selected, it will provide the student SSN, name, address, and a checkbox. If your institution has documentation on file to clear the student of the ineligibility reason, check the box to do an override, and click on the 'Save' button. You also have the option to 'Hide' a student from appearing on the roster in the future.

| Clear Ineligible Reasons |            |                                                                         |                                                    |                            |            |
|--------------------------|------------|-------------------------------------------------------------------------|----------------------------------------------------|----------------------------|------------|
|                          |            |                                                                         |                                                    |                            |            |
|                          |            | Non-Michig                                                              | an Resident                                        |                            |            |
|                          | Plea       | ase review student(s) on individual basis. To clear the ineligible reas | on, please check the override box for the affected | student(s) and Save.       |            |
| □ Show Hidde             | en Records |                                                                         |                                                    |                            |            |
| SSN                      | Name       | Address                                                                 |                                                    | Michigan Resident Override | Hide       |
|                          |            |                                                                         |                                                    |                            | $\bigcirc$ |
|                          |            | << Page                                                                 | 1 of 1 >>                                          |                            |            |
|                          |            | EXPORT TO EXCEL SA                                                      | VE CANCEL                                          |                            |            |

### MI Stipend Application Status: Eligible and Ineligible Messages

Check the eligibility status of a MI Stipend student. If the status is 'Eligible,' the student may receive MI Stipend benefits. If the status is 'Ineligible,' one or more of the following reasons will be listed:

### MI Future Educator Stipend Academic Year

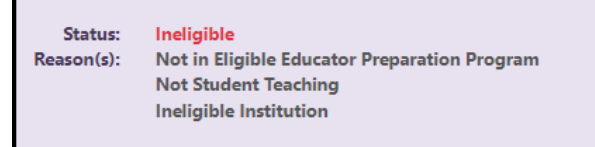

### Ineligible Institution

Student must be attending an eligible institution for MI Stipend. Ineligible institution flag will appear if no institution is selected.

### Satisfactory Academic Progress Not Met

For renewal, student must maintain SAP as defined by the institution.

### Maximum Assistance

Student cannot receive more than one stipend payment, unless their programs requires more than one semester of student teaching.

### Participating in the Grow Your Own Program

Student identified they are participating in a Grow Your Own Program and cannot receive funds concurrently.

### Not in Eligible Educator Preparation Program

Student must be in an eligible Educator Preparation Program.

### Not First Teacher Certification

Student must be participating in their first teacher certification.

### Not Student Teaching

Student must be student teaching in a Michigan Public School District or Public School Academy.

### Receiving Alternative Payment for Student Teaching

Student must not be employed by the school district as a Teacher of Record.

### MI Stipend Certification Online Certification

To begin an online certification, select:

- 1.'MI Future Educator Stipend' menu item.
- 2. 'Certification' from the drop-down box.
- 3. The semester/term for which you are certifying.
- 4. Then click the 'Certification Roster' button.

| MI Future Educator Stipend |
|----------------------------|
| Award Rules                |
| School Profile             |
| Payment History            |
| Clear Ineligible Reasons   |
| Certification 2            |
| Request Reinstatement      |

| Home | Certification(FE Stipend) X |                      |
|------|-----------------------------|----------------------|
|      |                             | Select Academic Term |
|      |                             | Fall V3              |
|      |                             | CERTIFICATION ROSTER |

Your roster will show all eligible MI Stipend students who have indicated your institution as their college of choice for the term selected on their FAFSA or via the MiSSG Student Portal.

When certifying a MI Stipend, you are confirming the student meets the following:

If the Enrollment Status is not updateable for any student listed on the roster, the student was already reimbursed/paid under this Enrollment Status for another aid program. If the Enrollment Status displayed is incorrect, an adjustment must be processed for the other aid program prior to proceeding. By certifying this/these student(s), the institution confirms the student(s) is/are meeting the following requirements: • Working towards teaching certification. • Participating full-time or its equivalency in required student teaching coursework. The student(s) must be meeting a minimum of 300 student contact hours in a Michigan Public School District or Public School Academy. • Maintains Satisfactory Academic Progress (SAP). • Is not employed by their district as a teacher of record

The institution will need to validate the school district listed on the application and confirm placement. If the school district listed on the certification screen is not correct, the institution is required to update the placement.

|                                                                                                    |      | Filter                                                                                                    | REMAYS BITTO<br>Waren Consolidated Schools<br>Waren Woods Public Schools<br>Warende Chatter Academy<br>Washington-Parks Academy | •           |
|----------------------------------------------------------------------------------------------------|------|----------------------------------------------------------------------------------------------------|----------------------------------------------------------------------------------------------------|-------------|
| If the Enrollment Status is not updateable for any student listed on the roster, the student was already reimbursed/paid under this Enrollment Status<br>other aid program prior to proceeding<br>By certifying this/these student(s), the institution confirms the student(s) is/are meeting the following requirements:<br>• Working towards teaching certification.<br>• Participating full-time or its equivalency in required student teaching coursework. The student(s) must be meeting a minimum of 300 student to<br>• Maintains Satisfactory Academic Progress (SAP).<br>• Is not employed by their district as a teacher of record |      | Vashteise U.<br>Washteise V.<br>Washteise Kohol District<br>Washer Vasher Vasher<br>Washer Vasher Vasher<br>Washer Vasher<br>Washer Vasher<br>Washer Vasher<br>Washer Vasher<br>Washer Vasher<br>Washer Vasher<br>Washer Vasher<br>Washer Vasher<br>Washer Vasher<br>Washer Vasher<br>Washer Vasher<br>Washer Vasher<br>Washer Vasher<br>Washer<br>Washer Vasher<br>Washer<br>Wa | adjustment must be processed for the                                                                                            |             |
| Certify                                                                                                    | Name | SSN                                                                                                    | Wells Township School District<br>Wells pring Preparatory High School<br>Wet Bloomfield School District                         | nal Options |
| Pending     Yes     No                                                                                                    |      |                                                                                                    | West B comfield School  S9,600.00                                                                                               |             |
| Pending     Ves     No                                                                                                    |      |                                                                                                    | St. Johns Public Schools 👻 \$9,600.00                                                                                           |             |
|                                                                                                    |      | SAVE                                                                                                    | ANCEL                                                                                                    |             |

Click the 'Yes' button for the students you want to certify.

Note: If you need to reduce the award for any reason, select the 'Reduce Award' checkbox. You will need to select a reason and enter the reduced award amount.

| Certify              | Name | SSN  | School District Award      | d Amount   | Additional Options           |
|----------------------|------|------|----------------------------|------------|------------------------------|
| O Pending Ves No     |      |      | West Bloomfield School 🗸   | \$9,600.00 | Reduce Award Other V \$ 8000 |
|                      |      |      |                            |            |                              |
| ● Pending ○ Yes ○ No |      |      | St. Johns Public Schools 🗸 | \$9,600.00 |                              |
|                      |      |      |                            |            |                              |
|                      |      |      |                            |            |                              |
|                      |      | SAVE | CANCEL                     |            |                              |

If you do not need to reduce the award, click the 'SAVE' button.

Click the 'No' button for the students who do not meet the requirements to receive an award.

### Adjustments for MI Stipend

After a payment is processed, any adjustments to a MI Stipend award must be processed by Student Scholarships, Grants and Outreach (SSGO). Contact SSGO at 1-888-447-2687 or <u>mistudentaid@michigan.gov</u>.

### **Requesting Reinstatement**

A student is on the 'Request Reinstatement' interface if they were certified as 'No' for the term. To request a reinstatement for an award, click the 'MI Future Educator Stipend' menu item on the left navigation bar. Then click on 'Request Reinstatement.'

| MISSG                                                                                                    |
|----------------------------------------------------------------------------------------------------|
| Michigan Competitive Scholarship                                                                                                    |
| Michigan Tuition Grant                                                                                                    |
| Tuition Incentive Program                                                                                                    |
| Children of Veterans Tuition Grant                                                                                                    |
| Fostering Futures Scholarship                                                                                                    |
| MI GEAR UP Scholarship                                                                                                    |
| MI Future Educator Fellowship                                                                                                    |
|                                                                                                    |
| MI Future Educator Stipend                                                                                                    |
| MI Future Educator Stipend Award Rules                                                                                                    |
| MI Future Educator Stipend<br>Award Rules<br>School Profile                                                                                          |
| MI Future Educator Stipend<br>Award Rules<br>School Profile<br>Payment History                                                                       |
| MI Future Educator Stipend<br>Award Rules<br>School Profile<br>Payment History<br>Clear Ineligible Reasons                                           |
| MI Future Educator Stipend Award Rules School Profile Payment History Clear Ineligible Reasons Certification                                         |
| MI Future Educator Stipend<br>Award Rules<br>School Profile<br>Payment History<br>Clear Ineligible Reasons<br>Certification<br>Request Reinstatement |

Select the term of the award to make a request for.

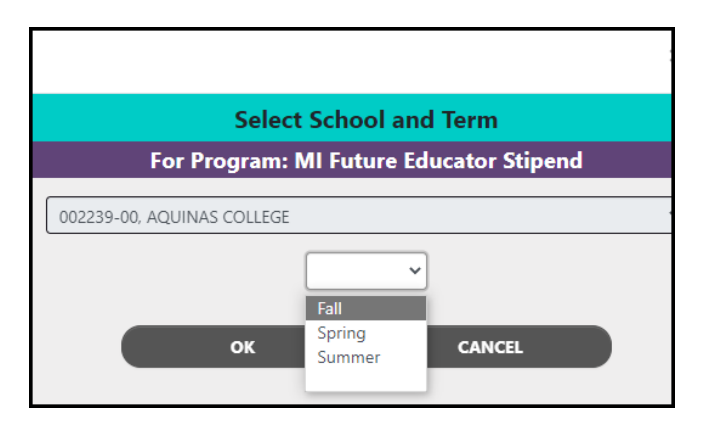

Select the checkbox for the student(s) you request to have reinstated and click the 'Save' button.

Note: Requesting a reinstatement does not guarantee that an award can then be certified and paid on the account. Once a request is made, it is at the discretion of our office whether the award will be released. If the award is released, the student will appear on the certification roster as normal.

|                         | Request Reinstatement<br>MI Future Educator Stipend |                              |                     |            |                                             |
|-------------------------|-----------------------------------------------------|------------------------------|---------------------|------------|---------------------------------------------|
|                         |                                                     |                              | Total Stude         | nts: 3     |                                             |
|                         |                                                     |                              |                     |            |                                             |
|                         |                                                     | Filter                       |                     | APPLY      | REMOVE                                      |
| Name                    | SSN                                                 | Reason Not Awarded           | Award Amount        | Reques     | t Reinstatement                             |
|                         |                                                     | Other                        | 0                   |            |                                             |
|                         |                                                     | GPA Not Met                  | 0                   |            |                                             |
|                         |                                                     | Not Student Teaching         | 0                   |            |                                             |
|                         |                                                     |                              | < Page 1 of         | f1 >>      |                                             |
| By selecting Save, I am | n requesting reinstatement f                        | or the students selected. If | approved these stud | dents will | be placed back on the certification roster. |
|                         |                                                     |                              | SAVE                | CÆ         | ANCEL                                       |

### **MiSSG Reports**

To access and view available reports, select the 'MiSSG' menu item and click, 'Reports.'

| MiSSG                    |
|--------------------------|
| Search                   |
| Reports                  |
| File Requests            |
| School User MiSSG Manual |
| Send Email               |
| Help                     |

### Activity Reports

### *Eligible Students Report*

All eligible students at the institution for the program in the selected academic year, including the payment amount per term. The payment amounts listed have either been paid or are the projected amount to be paid.

### Ineligible Student Report

All ineligible students at the institution for the program in the selected academic year, including the reason(s) for ineligibility.

### School Totals Report

All students awarded at the institution for the program in the selected academic year, including the payment amount, broken down by term. The payment amounts listed have either been paid or are the projected amount to be paid.

### Rosters

### Certification Roster

All students at the institution in the selected academic year with a payment record in a status of "Ready to Certify" for the program for the term, including the payment amount.

### Information Roster

A data dump of contact, status, and application information for all students at the institution for the program in the selected academic year. Generated directly to Excel.

### Payment Roster

All students at the institution in the selected academic year with a payment/adjustment record in a status of "Paid" for the program for the term, including the payment amount.

### Ready to Pay Roster

All students at the institution in the selected academic year with a payment record in a status of "Ready to Pay" for the program for the term, including the payment amount.